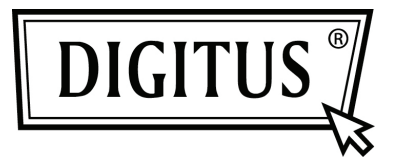

# BEZDRÁTOVÁ PRIVATE CLOUD DRIVE

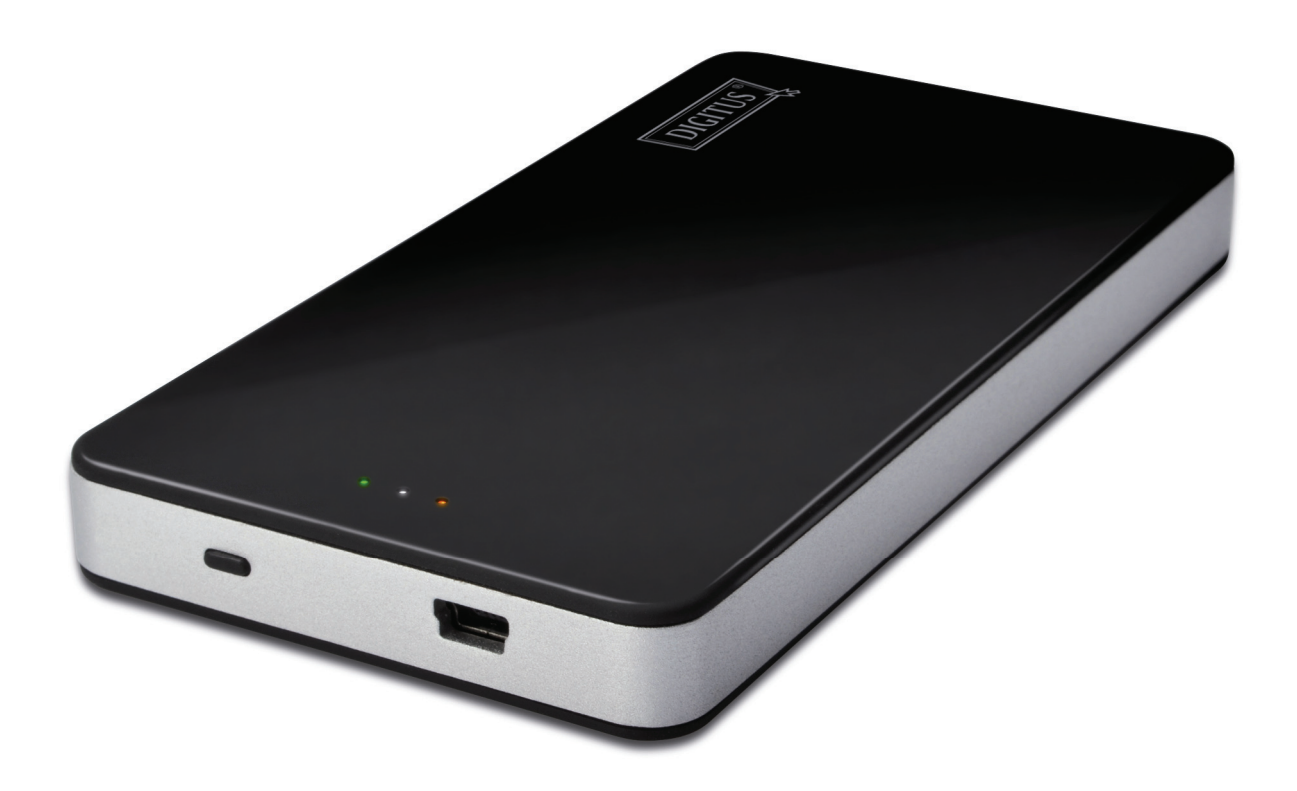

Průvodce rychlou instalací DN-7025

#### Obsah balení:

- 1 x Private Cloud Drive
- 1 x USB nabíjecí kabel
- 1 x Průvodce rychlou instalací

#### Indikace tlačítek a LED:

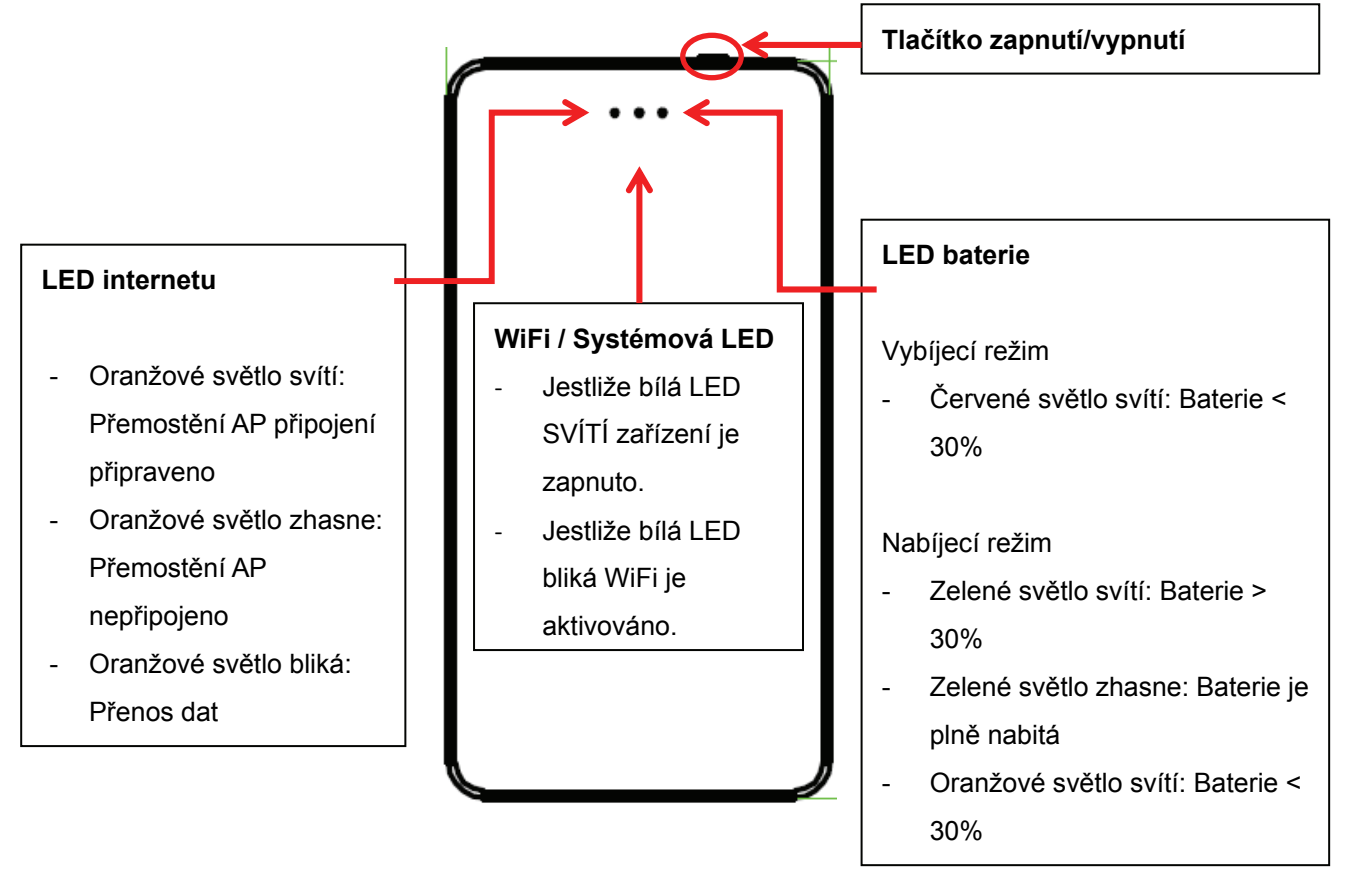

## Přístup k jednotce Digitus Private Cloud z iPhone nebo iPad.

1. Stáhněte si APP z APP Store. Vyhledejte prosím "Digitus Private Cloud".

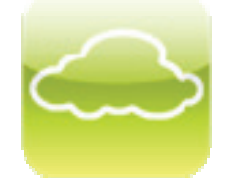

- 2. Zapněte jednotku Private Cloud Drive jedním stiskem tlačítka, systémová LED by měla svítit bíle.
- Připojte mobilní telefon přes WiFi k jednotce Digitus Private Cloud. *SSID je "Digitus Private Cloud". Heslo: 12345678*
- Spusťte APP na vašich mobilních zařízeních a uvidíte vzdálené soubory uložené v DN-7025.

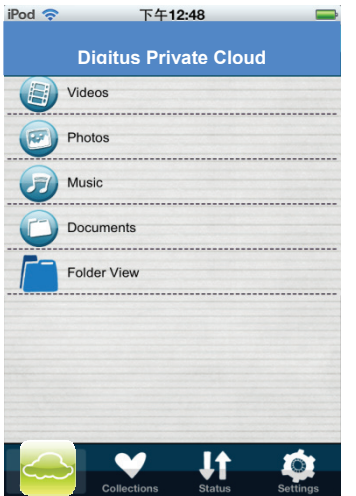

Budete moci přehrávat hudbu, sledovat video/fotografie a budete mít přístup k dokumentům z DN-7025.

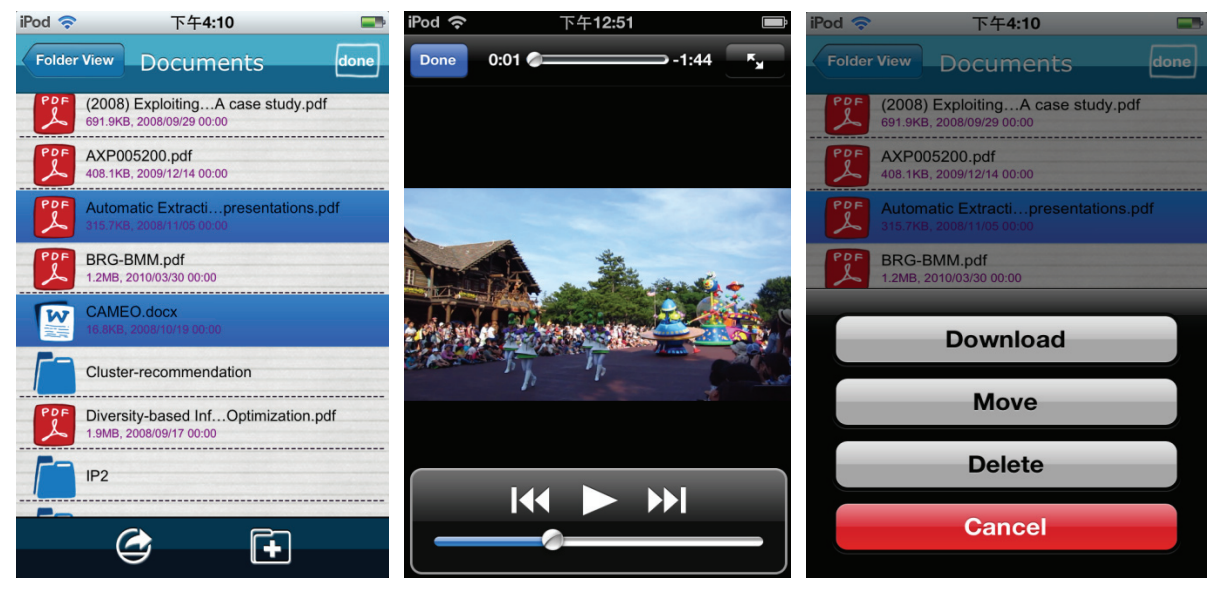

5. Můžete přejít na "Device Setting" k nastavení "Internet Access"s pro umožnění připojení vašeho mobilního zařízení k DN-7025 za přístupu k internetu.

Účet a heslo: admin

| iPod 奈                | 下午 <b>12:48</b> | -        |                 |                       |
|-----------------------|-----------------|----------|-----------------|-----------------------|
| Digitus Private Cloud |                 | loud     | Device Name     | Digitus Private Cloud |
|                       |                 |          | Security        |                       |
|                       | evice Setting   |          | Internet Access |                       |
| Logout                |                 |          | Power Saving    |                       |
|                       |                 |          | Date & Time     | Admin Password        |
|                       |                 |          | Restart         | Firmware Upgrade      |
| Brivate<br>Cloud      | Collections     | Settings | Shutdown        | Factory Default       |

## Přístup k jednotce Digitus Private Cloud z chytrých telefonů Android nebo Tabletu PC

1. Stáhněte si APP z Google Play Store. Vyhledejte prosím "Digitus Private Cloud".

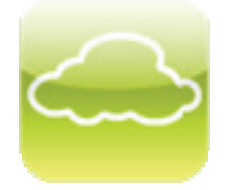

- 2. Stiskněte tlačítko zapnutí power na jednotce Digitus Private Cloud a měli byste vidět svítit střední LED bíle.
- Připojte mobilní telefon přes WiFi k jednotce Digitus Private Cloud. SSID je "Digitus Private Cloud". Heslo: 12345678
- 4. Spusťte APP na vašich mobilních zařízeních a uvidíte vzdálené soubory uložené v DN-7025.

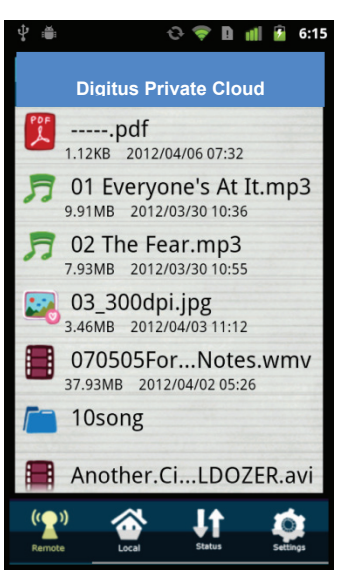

5. Budete moci přehrávat hudbu, sledovat video/fotografie a budete mít přístup k dokumentům z DN-7025.

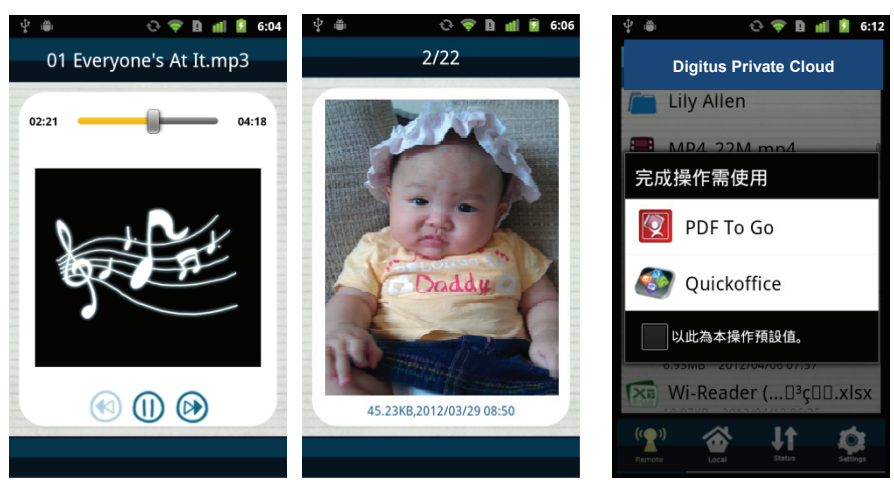

6. Můžete přejít na "Device Setting" k nastavení "Internet Access"s pro umožnění připojení vašeho mobilního zařízení k DN-7025 za přístupu k internetu.

| ¢ ∰ 0                          | 🗢 💎 🗋 📶 🙆 6:  | :31 |                 |           |
|--------------------------------|---------------|-----|-----------------|-----------|
| Settir                         | igs Edit      |     | Device Name     | Digitus 1 |
| App Version                    | 1.3.5         |     | Security        |           |
| Device Se                      | etting        |     | Internet Access |           |
| Logo                           | ut            |     | Power Saving    |           |
|                                |               |     | Date & Time     | Admin     |
|                                |               |     | Restart         | Firmw     |
| (° <b>?</b> ) 🏠                | J1 🔹          |     | Shutdown        | Facto     |
| Interne                        | et Access     | ;   |                 |           |
| Disable                        | Refresh<br>40 | v   |                 |           |
| /EP<br>. <u>ETW-AP2</u><br>VEP | 38            |     |                 |           |
| ungJaw<br>PA-PSK/WPA2-PSK      | 22            |     |                 |           |
| <u>IT</u><br>EP                | 12            |     |                 |           |
|                                | Cancel        |     |                 |           |

Účet a heslo: admin

## Přístup k Digitus Private Cloud z prohlížeče

- 1. Stiskněte tlačítko zapnutí power a měli byste vidět svítit střední LED bíle.
- Použijte notebook nebo počítač s WiFi k propojení s bezdrátovým úložištěm. SSID je "Digitus Private Cloud". Heslo: 12345678

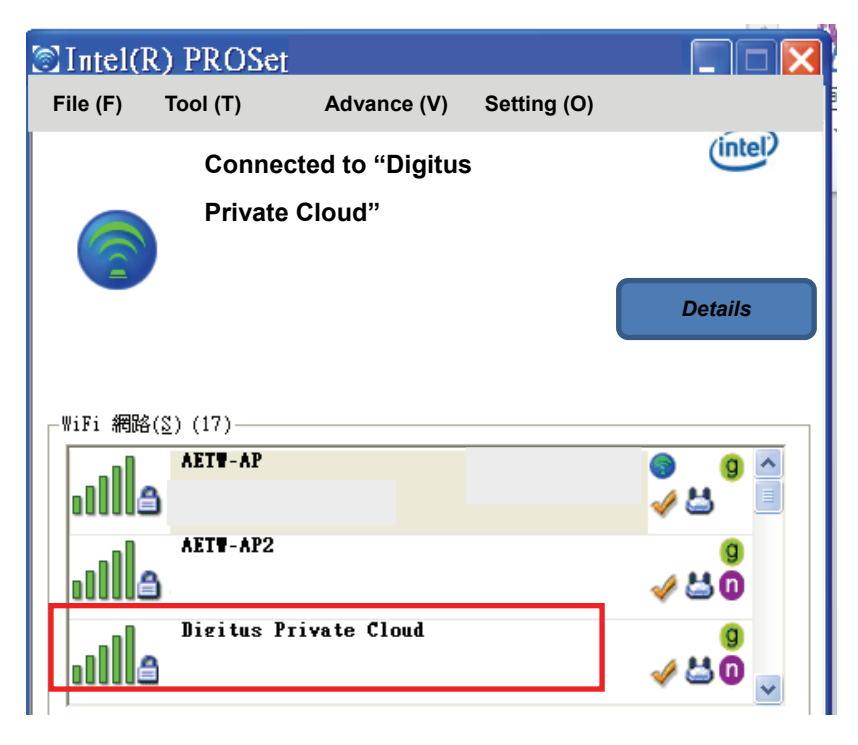

- 3. Jakmile jste připojeni k Digitus Private Cloud použijte prosím váš prohlížeč (např. Internet Explorer) a vložte 192.168.99.1.
- 4. Potom uvidíte vzdáleně obsah SD karty nebo USB hardwarového klíče pro vysílání a stahování.

| Path: /var/tmp/usb/sda1 |           |            |                  |  |  |
|-------------------------|-----------|------------|------------------|--|--|
| Root Directory          |           |            | Security Setting |  |  |
|                         |           |            |                  |  |  |
|                         |           |            |                  |  |  |
| DCIM                    | Documents | Music      | Photos           |  |  |
| Videos                  |           |            |                  |  |  |
|                         | Delete S  | elect File |                  |  |  |

- 5. Abyste měli přístup k Internetu z vašeho notebooku/počítače zároveň s přístupem k bezdrátovému úložišti můžete přejít na položku "Security Setting" (bezpečnostní nastavení) k nastavení přemostěného připojení k Internetu.
  - ⇒ Účet a heslo jsou shodné: admin.
  - ⇒ Potom uvidíte následující UI.
  - ⇒ Klikněte na "Internet Access" (přístup k Internetu)

| Device Name            | Digitus Private Cloud |
|------------------------|-----------------------|
| Security               |                       |
| Internet Access        |                       |
| Power Saving           | _                     |
|                        |                       |
| Date & Time            | Admin Password        |
| Date & Time<br>Restart | Admin Password        |

⇒ Vyberte AP a vložte heslo pro připojení.

| Interne                     | t Access | ; |                       |
|-----------------------------|----------|---|-----------------------|
| Disable                     | Refresh  |   | Digitus Private Cloud |
| AETW-AP<br>WEP              | 40       | v |                       |
| AETW-AP2<br>WEP             | 38       |   |                       |
| YungJaw<br>WPA-PSK/WPA2-PSK | 22       |   | Password              |
| UHT<br>WEP                  | 12       |   |                       |
|                             | Cancel   |   | Connect Cancel        |

S Nyní máte přístup k Internetu a můžete vysílat/stahovat soubory do bezdrátového úložiště.